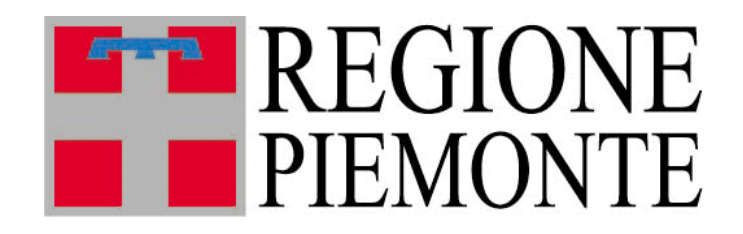

# **Riproduzione** animale

## Manuale Utente Recapiti Bovini

#### Indice

| 1 | Intr | oduzione al servizio Riproduzione Animale | .2 |
|---|------|-------------------------------------------|----|
|   | 1.1  | Tipologie di Utenza                       | .2 |
| 2 | Upl  | oad massivi                               | .3 |
|   | 2.1  | Ricerca upload                            | .3 |
|   | 2.2  | Inserimento file                          | .4 |
|   | 2.3  | Tracciati dati per caricamento file       | .4 |

## 1 Introduzione al servizio Riproduzione Animale

Il servizio ha l'obiettivo di gestire i soggetti che operano in materia di Riproduzione Animale e i principali adempimenti per essi previsti dalla normativa in vigore.

La **gestione delle autorizzazione** si occupa di tutto il ciclo di vita delle autorizzazioni dei singoli soggetti, dalla richiesta alla fruizione degli elenchi pubblici e si compone di più parti:

- Compilazione di moduli di richiesta, fruibili dai soggetti accedendo alla pagina <u>http://</u> <u>www.sistemapiemonte.it/gerizooweb/accessoSistPiemNoAutenticaz.do</u> e compilabili online
- Autorizzazione telematica delle richieste, effettuata dalla Regione Piemonte in seguito alle verifiche necessarie
- Visualizzazione libera degli elenchi di stazioni, centri, operatori, recapiti, gruppi e stalloni autorizzati

La **gestione dei CIF** consente agli operatori autorizzati l'inserimento e la visualizzazione di CIF bovini o equini.

Per i Centri di produzione, i Recapiti e i Gruppi di raccolta è prevista la **gestione dei registri di carico e scarico**, con funzionalità per la consultazione e l'inserimento di tutte le movimentazioni effettuate.

#### 1.1 Tipologie di Utenza

Il servizio è diviso in due componenti:

- Una componente ad **accesso libero**, per la visualizzazione degli elenchi di stazioni, centri, operatori, recapiti, gruppi e stalloni autorizzati, e per la compilazione dei moduli di richiesta di autorizzazione, raggiungibile dal sito della regione Piemonte al link

http://www.regione.piemonte.it/agri/politiche\_agricole/riproduzione/modulistica.htm

- Una componente ad **accesso riservato** per la fruizione delle funzionalità gestionali e di autorizzazione, pubblicata sui portali:
  - Sistema Piemonte nella pagina dedicata all'Agricoltura, tra i servizi di gestione amministrativa di privati e altri soggetti

http://www.sistemapiemonte.it/agricoltura/index.shtml

L'accreditamento al sistema avviene secondo le modalità stabilite con DD n. 1126/DB1100 del 15/10/2010, pubblicate sul sito istituzionale della Regione Piemonte, nell'area tematica "Agricoltura" (www.regione.piemonte.it/agri).

### 2 Upload massivi

Per alcune parti di gestione per le quali storicamente i dati arrivano dai soggetti interessati attraverso scarichi massivi di dati, sono state mantenute queste modalità di comunicazione.

In particolare è possibile effettuare scarichi massivi di cif bovini, registri di carico e scarico bovini e cie.

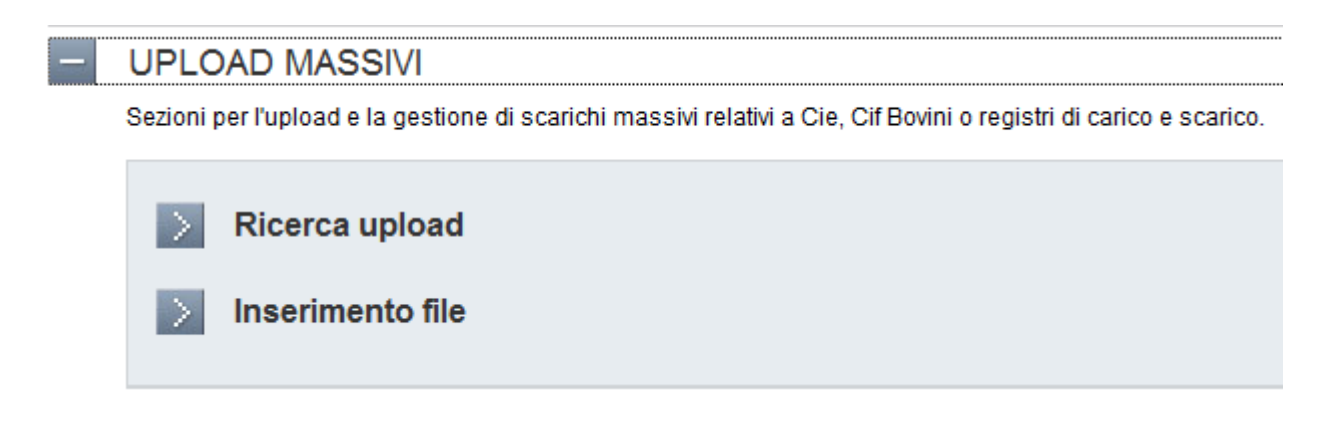

#### 2.1 Ricerca upload

Il sistema mette a disposizione una ricerca, utilizzabile dalla Regione Piemonte o dai singoli soggetti, attraverso la quale accedere all'elenco dei file caricati.

La ricerca può essere effettuata per tipo di file oppure per soggetto che ha inserito il file. In particolare le tendine con le strutture o gli enti viene riempita solo con i soggetti che hanno effettuato degli upload e non con l'elenco completo dei soggetti.

Questa pagina di ricerca è organizzata in maniera differente rispetto alle altre del sistema: dato il numero esiguo di filtri di ricerca l'elenco dei dati viene visualizzato direttamente sotto i filtri, che sono modificabili per aggiornare nella stessa pagina l'elenco dei risultati di ricerca.

| Ricerca importazioni massive                                                                         |                                                                   |                        |                  |      |             |                   |       |
|----------------------------------------------------------------------------------------------------|-------------------------------------------------------------------|------------------------|------------------|------|-------------|-------------------|-------|
|                                                                                                    | Tipo file                                                         | Carico/Scarico         | •                |      |             |                   |       |
| Struttura                                                                                            |                                                                   |                        |                  |      |             |                   |       |
|                                                                                                    | Ente                                                              | - selezionare l'ente - | -                |      |             |                   |       |
| annulla ricerca ricerca   Risultati ricerca importazioni                                             |                                                                   |                        |                  |      |             |                   |       |
|                                                                                                    | Tipo file                                                         | Nome file              | <u>Struttura</u> | Ente | Data upload | Data elaborazione | Esito |
| ۲                                                                                                    | Carico/Scarico                                                    | _53o2404i27b308hp.xml  |                  |      | 18/02/2013  |                   |       |
|                                                                                                    |                                                                   |                        |                  |      |             |                   |       |
| Esporta come: Excel Pdf dati valorizzati solo in seg<br>all'esecuzione della procedi<br>importazione |                                                                   |                        |                  |      |             | guito<br>dura di  |       |
| eli                                                                                                  | elimina importazione tasto per accedere all'eliminazione del file |                        |                  |      |             |                   |       |

I dati di questi file vengono processati ogni sera, ed in seguito all'esecuzione della procedura di importazione vengono valorizzate le colonne 'data elaborazione' ed 'esito'.

Se l'esito è negativo, e quindi ci sono state delle anomalie in caricamento, è possibile accedere ad un dettaglio di queste anomalie selezionando l'icona 🛃.

Se l'elaborazione non è ancora stata eseguita l'utente può eliminare il file inserito.

#### 2.2 Inserimento file

I soggetti che necessitano di inserire file per il caricamento massivo dei dati possono farlo utilizzando la funzione inserimento file.

L'utente deve inserire il tipo di file ed allegare un file.

| Inserimento file                                                                                                    |                                   |                                                         |  |  |  |  |
|----------------------------------------------------------------------------------------------------|-----------------------------------|---------------------------------------------------------|--|--|--|--|
| Per caricare nell'applicativo un CIF, un CIE o un registro di carico e scarico scegli il documento e quindi salva la scelta effettuata. |                                   |                                                         |  |  |  |  |
| Documento                                                                                                    | Sfoglia                           | tasto per accedere alla ricerca<br>del file da allegare |  |  |  |  |
| Salva come                                                                                                    | - selezionare tipologia di file - | ▼                                                       |  |  |  |  |
|                                                                                                    |                                   |                                                         |  |  |  |  |
| annulla inserimento allegati salva e allega                                                                                             |                                   |                                                         |  |  |  |  |

**ATTENZIONE**: i file inseriti devono essere file .TXT che rispettano il tracciato dati concordato con la Regione.

Il giorno successivo all'inserimento è possibile verificare tramite la ricerca upload l'esito del caricamento del file, ed è opportuno controllare per ricaricare eventualmente il file corretto in caso di errori di caricamento!

#### 2.3 Tracciati dati per caricamento file

Le movimentazioni di carico e scarico possono essere inserite in un unico file, distinguendo le informazioni soltanto attraverso la prima lettera del tracciato.

Per poter essere caricate correttamente a sistema le informazioni devono essere inserite nel file seguendo i tracciati di seguito riportati.

| САМРО                | TIPO E DESCRIZIONE           | LUNGHEZZA    |  |  |
|----------------------|------------------------------|--------------|--|--|
| TIPO _MOVIMENTAZIONE | Stringa - Carattere che      | 1            |  |  |
|                      | identifica il carico, sempre |              |  |  |
|                      | С                            |              |  |  |
| DATA_CARICO          | Data inserimento             | 8 (ggmmaaaa) |  |  |
| Codice_recapito      | Stringa - Codice recapito    | 7            |  |  |
| Codice_centro        | Stringa - Codice centro      | 7            |  |  |
| Razza                | Stringa - Razza              | 2            |  |  |
|                      | riproduttore                 |              |  |  |
| Matricola            | Stringa - Matricola del      | 14           |  |  |

#### TRACCIATO DATI MOVIMENTAZIONI DI CARICO

|                            | riproduttore            |              |
|----------------------------|-------------------------|--------------|
| Data_produzione            | Data della partita      | 8 (ggmmaaaa) |
| Numero_dosi                | numerico                | 5            |
| Partita                    | Numerico - Numero della | 10           |
|                            | partita                 |              |
| Codice_recapito_provenienz | stringa                 | 7            |
| а                          |                         |              |

#### TRACCIATO DATI MOVIMENTAZIONI DI CARICO

| САМРО                       | TIPO E DESCRIZIONE              | LUNGHEZZA    |
|-----------------------------|---------------------------------|--------------|
| TIPO_MOVIMENTAZIONE         | Stringa - Carattere che         | 1            |
|                             | identifica lo scarico,          |              |
|                             | sempre S                        |              |
| DATA_SCARICO                | Data inserimento                | 8 (ggmmaaaa) |
| Codice_recapito             | Stringa - Codice recapito       | 7            |
| Codice_centro               | Stringa -Codice centro          | 7            |
| Razza                       | Stringa - Razza                 | 2            |
|                             | riproduttore                    |              |
| Matricola                   | Stringa - Matricola del         | 14           |
|                             | riproduttore                    |              |
| Data_produzione             | Data della partita              | 8            |
| Numero_dosi                 | numerico                        | 5            |
| Partita                     | Numerico – numero della         | 10           |
|                             | partita                         |              |
| Sigla operatore             | Stringa - Identifica il tipo di | 1            |
|                             | operatore, A azienda, F         |              |
|                             | fecondatore, R recapito         |              |
| Codice_allevamento          | Stringa - Codice stalla         | 8            |
|                             | dell'allevamento                |              |
| Codice_fecondatore          | Stringa                         | 7            |
| Codice_recapito_destinazion | Stringa                         | 7            |
| е                           |                                 |              |